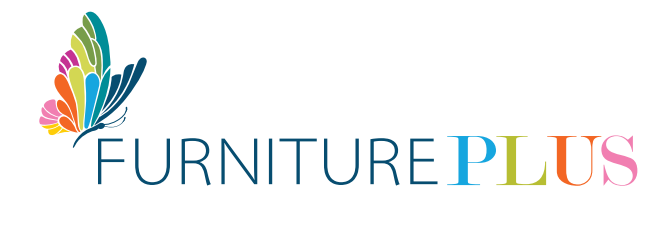

## PAY ONLINE VIA DIRECT DEPOSIT COMMONWEALTH BANK

Make a secure, same-day online payment to In-House Financing for your Furniture account with Commonwealth Bank by following these simple, easy steps:

## **STEP-BY-STEP GUIDELINES**

- 1. Log in to your Commonwealth Bank online account
- 2. Go to Transfers and Payments
- 3. In the Select Payment Type, select option Bill Payments
- 4. From the Biller drop-down window select FURNITURE PLUS
- 5. Next Insert the amount you wish to pay
- 6. In the Account Number with Biller slot, enter the Details of Payment: Your Furniture Plus account number exactly as it appears on your contract, for example: 10-99999-1
- 7. Submit and confirm and you are finished
- 8. Select Print to download a copy of the payment to your device
- 9. Email us a copy of your payment to: payments@furnitureplus.com

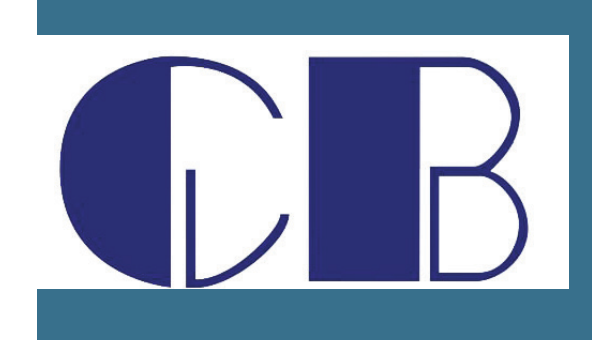

P3073E

## **COMMONWEALTH BANK**

ACCOUNT NAME: In-House Financing Limited BANK: Commonwealth Bank ACCOUNT #: 6003013 BRANCH / TRANSIT #: 21106

## transform your **house** into a HOME